## **Delegate Process**

1. On your TimeTrack home screen select 'Manage Delegations'.

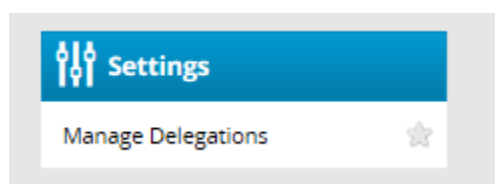

2. Select 'Delegate Authority'

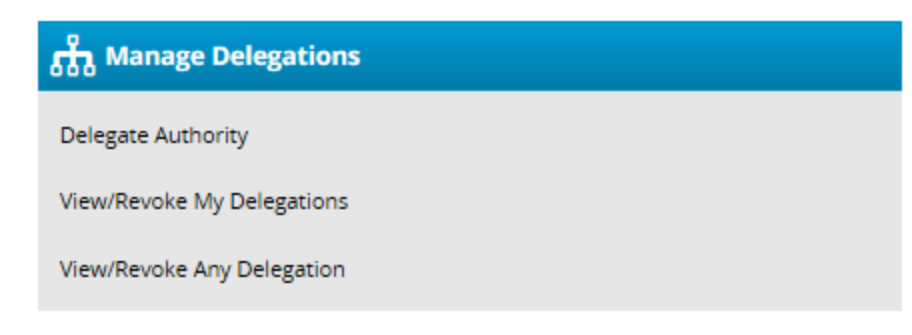

3. Select the 'search' button.

| Enter Search Criteria                                          |                       |  |  |
|----------------------------------------------------------------|-----------------------|--|--|
| Group Description:                                             |                       |  |  |
|                                                                |                       |  |  |
| Cancel                                                         | arch                  |  |  |
| You may use * as a wildc<br>Instance, ab* would mate<br>abbey. | ard. For<br>ch abc or |  |  |

4. Select the check box next to your employees, ensure the role to delegate shows 'manager group', and change the effective dates.

| Choose Delegate Options  |                  |                |                    |                     |   |
|--------------------------|------------------|----------------|--------------------|---------------------|---|
| Assignment Group         | Role to Delegate | Effective Date | End Effective Date | Allow Re-delegation | * |
| Anna Sthesia's Employees | Manager, Group   | 12/11/2018     | 12/18/2018         |                     |   |

5. Select 'next' at the bottom.

6. If you know who you're going to delegate your time to enter the name in the search box and select 'search'.

| Search for Delegation<br>Recipients                                            |  |  |  |
|--------------------------------------------------------------------------------|--|--|--|
| User ID:                                                                       |  |  |  |
| First Name:                                                                    |  |  |  |
| Moe                                                                            |  |  |  |
| Last Name:                                                                     |  |  |  |
|                                                                                |  |  |  |
| Cancel Search                                                                  |  |  |  |
| Max Results: 100                                                               |  |  |  |
| You may use * as a wildcard. For<br>instance, ab* would match abc or<br>abbey. |  |  |  |

7. Select the bubble next to their name and hit 'select'.

| o cicebaro     |               |            |  |  |
|----------------|---------------|------------|--|--|
| Search Results |               |            |  |  |
| Select         |               |            |  |  |
| Nan            | ne            | First Name |  |  |
| ۲              | Thegrass, Moe | Moe        |  |  |

8. The delegation process is complete once you see the below print screen.

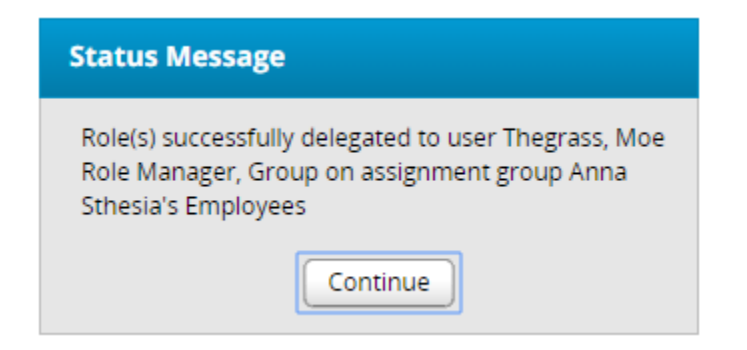